### **Email Integration**

IndusTrack can be integrated into different email platforms. Connect IndusTrack to your company email to be able to send emails from your own company address.

Go to Settings > Integrations > Emails to set up the connection in IndusTrack.

| IndusTrack MAP | CUSTOMER   | ESTIMATES             | SCHEDULE             | INVOICES         | TIMESHEET            | SNOWTRACK         | P.O.        | REPORTS | 🖳 🖵 😧 💠 🕲 |
|----------------|------------|-----------------------|----------------------|------------------|----------------------|-------------------|-------------|---------|-----------|
| 🛎 Membership   |            |                       |                      |                  |                      |                   |             |         | Ī         |
| 🗮 Inventory    | <b>,</b> Е | onnect Industrack to  | gs<br>o your company | / email to be ab | le to send emails fr | om your own compo | any address | S.      | - I       |
| 🛱 Scheduling   | <          |                       |                      |                  |                      |                   |             |         |           |
| Timesheet      | <          | onnect to email       |                      |                  |                      |                   |             |         |           |
| Client         | <          | G Sign in with G      | Google               | OFFICE 365       | OTHER SMT            | CONNECTION        |             |         |           |
| 8 Integrations | ~          |                       |                      |                  |                      |                   |             |         |           |
| QuickBooks     |            | tere is not an active | email connecti       | on.              |                      |                   |             |         |           |
| 🚍 Stripe       |            |                       |                      |                  |                      |                   |             |         |           |
| 🧈 Ring Central |            |                       |                      |                  |                      |                   |             |         |           |
| 🛛 Email ┥      |            |                       |                      |                  |                      |                   |             |         |           |
| B Import list  |            |                       |                      |                  |                      |                   |             |         |           |

## Google

The first option for integration is Google or Gmail.

| IndusTrack MAP | CUSTOM | ER ESTIMATES           | SCHEDULE               | INVOICES         | TIMESHEET            | SNOWTRACK          | P.O.       | REPORTS | 🖳 🖓 😵 🔅 |
|----------------|--------|------------------------|------------------------|------------------|----------------------|--------------------|------------|---------|---------|
| 🗈 Membership   |        |                        |                        |                  |                      |                    |            |         |         |
| 🗮 Inventory    | <      | Email Settin           | IGS<br>to your company | email to be able | e to send emails fro | om your own compai | ny address | S.      |         |
| 🗎 Scheduling   | <      |                        |                        |                  |                      |                    |            |         |         |
| C Timesheet    | <      | Connect to ema         |                        |                  |                      |                    |            |         |         |
| 🖻 Client       | <      | G Sign in with         | Google                 | OFFICE 365       | OTHER SMTP           | CONNECTION         |            |         |         |
| & Integrations | ~      |                        |                        |                  |                      |                    |            |         |         |
| QuickBooks     |        | l here is not an activ | e email connectio      | n.               |                      |                    |            |         |         |
| 🖬 Stripe       |        |                        |                        |                  |                      |                    |            |         |         |
| 🤳 Ring Central |        |                        |                        |                  |                      |                    |            |         |         |
| 🖾 Email        |        |                        |                        |                  |                      |                    |            |         |         |
| Import list    |        |                        |                        |                  |                      |                    |            |         |         |

• Click **Sign in with Google** and it will redirect you to Google accounts. Select the correct Google account and enable **Send email on your behalf.** Click **Continue.** 

| Sign                                    | in with Google                                                                                                    |                                                                                                    |
|-----------------------------------------|----------------------------------------------------------------------------------------------------|----------------------------------------------------------------------------------------------------|
|                                         | (i)                                                                                                    | sTrack                                                                                                    |
| In                                      | dustrack want                                                                                                    | s access to your                                                                                                    |
|                                         |                                                                                                    | Account                                                                                                    |
|                                         | Jorjiwilliar                                                                                                    | ns@gmail.com                                                                                                    |
| Sele                                    | ct what Industrack c                                                                                                    | an access                                                                                                    |
| •                                       | Send email on your beh                                                                                                    | alf.Learn more 🔽                                                                                                    |
| Beca<br>Indu                            | ause you're using Sig<br>Istrack will be able to                                                                                       | n in with Google,                                                                                                    |
| ٢                                       | Associate you with you<br>Google                                                                                                    | r personal info on 🛛 🔽                                                                                                    |
| ٢                                       | See your personal info,<br>info you've made public                                                                                     | including any personal 🛛 🔽                                                                                                  |
| •                                       | See your primary Googl<br>address                                                                                                    | e Account email                                                                                                    |
| Mak<br>You r<br>can a<br>Learr<br>See I | e sure you trust Indu<br>may be sharing sensitive<br>always see or remove acc<br>n how Google helps you s<br>ndustrack's Privacy Polic | strack<br>info with this site or app. You<br>cess in your Google Account.<br>chare data safely.<br>cy and Terms if Service. |
|                                         | Cancel                                                                                                    | Continue                                                                                                    |
|                                         |                                                                                                    |                                                                                                    |

• Your Google account has now been integrated with IndusTrack.

| IndusTrack  | MAP         | CUSTOME | ESTIMATES                         | SCHEDULE        | INVOICES         | TIMESHEET           | SNOWTRACK          | P.O.       | REPORTS | 🖳 다 9 💠 🛛 |
|-------------|-------------|---------|-----------------------------------|-----------------|------------------|---------------------|--------------------|------------|---------|-----------|
| 🖨 Compan    | ny Settings | <       | Email Cottin                      | <b>C</b> 0      |                  |                     |                    |            |         |           |
| 🚨 Office Us | sers        |         | Connect Industrack t              | o your company  | email to be able | e to send emails fr | rom your own compc | any addres | 35.     |           |
| 💥 Field Em  | ployees     | <       | Change compan                     | y wide email    |                  |                     |                    |            |         |           |
| Dehicle 1   | Tracking    | <       | G Sign in with (                  | Google 🖷        | OFFICE 365       | SOTHER SMT          | P CONNECTION       |            |         |           |
| 🗭 Reminde   | ers         |         |                                   |                 |                  |                     |                    | 1          |         |           |
| 🖺 Reports   |             | <       | 1. Outgoing Ema                   | il Configuratic | งท               | DELETE              | CONNECTION         |            |         |           |
| 📕 Mobile A  | pp          |         | Username<br>jorjiwilliams@gmail.c | om              |                  |                     |                    |            |         |           |
| 🗈 Member    | ship        |         | Status<br>Connection Successfu    | d               |                  |                     |                    |            |         |           |
| 븚 Inventor  | у           | <       | Connection accession              |                 |                  |                     |                    |            |         |           |
| 🗎 Scheduli  | ing         | <       |                                   |                 |                  |                     |                    |            |         |           |
| Timeshe     | et          | <       |                                   |                 |                  |                     |                    |            |         |           |
| 🖪 Client    |             | <       |                                   |                 |                  |                     |                    |            |         |           |
| ₿ Integrati | ions        | <       |                                   |                 |                  |                     |                    |            |         |           |
|             |             |         |                                   |                 |                  |                     |                    |            |         |           |

### **OFFICE 365**

The second option is to integrate Office 365 email to IndusTrack.

Click Office 365 to get the integration process started.

| IndusTrack   | MAP        | CUSTOMER | ESTIMATES                          | SCHEDULE                                                                                                    | INVOICES         | TIMESHEET            | SNOWTRACK         | P.O.       | REPORTS | 🖳 🗘 😧 🔅 |
|--------------|------------|----------|------------------------------------|----------------------------------------------------------------------------------------------------|------------------|----------------------|-------------------|------------|---------|---------|
| 💼 Company    | / Settings | <        | 10 H.                              |                                                                                                    |                  |                      |                   |            |         |         |
| 🌡 Office Use | ers        | El       | MAII SETTIN<br>onnect Industrack t | GS<br>o your company                                                                                                    | email to be able | e to send emails fro | om your own compa | ny address | š.      |         |
| 🏌 Field Emp  | loyees     | < Cl     | nange compan                       | y wide email                                                                                                    |                  |                      |                   |            |         |         |
| 🔲 Vehicle Tr | racking    | ۲        | G Sign in with (                   | Google                                                                                                    | OFFICE 365       |                      | CONNECTION        |            |         |         |
| Reminder     | 'S         |          | U Sign III WILLY                   | und and a second second s | OFFICE 305       |                      | CONNECTION        |            |         |         |

Sign in to your Microsoft account by entering your email and password.

| Microsoft             |       |      |
|-----------------------|-------|------|
| Sign in               |       |      |
| Email or phone        |       |      |
| Can't access your acc | ount? |      |
|                       |       |      |
|                       | Back  | Next |
|                       |       |      |
|                       |       |      |
| Q Sign-in onti        | ons   |      |

The connection will be established.

# Email Settings

Connect Industrack to your company email to be able to send emails from your own company address.

| Chan             | ge company wide e           |            |                       |
|------------------|-----------------------------|------------|-----------------------|
| G                | Sign in with Google         | CFFICE 365 | OTHER SMTP CONNECTION |
|                  |                             |            |                       |
| 🏦 Ou             | tgoing Email Configu        | uration    | DELETE CONNECTION     |
| Userno<br>develo | ame<br>pment@industrack.com |            |                       |
| Status           | 1                           |            |                       |
| Conne            | ection Sucessful            |            |                       |
| Advan            | nced Settings               |            |                       |
| Host             | Heeder com                  |            |                       |
| Port             | mcesos.com                  |            |                       |
| 587              |                             |            |                       |

#### **Other IMAP/SMTP Connection**

If you have an email account with other platforms like **Yahoo**, you can integrate them by entering IMAP and SMTP information in IndusTrack.

Click Other SMTP Connection on Email Settings page.

| IndusTrack   | MAP      | CUSTO | MER ESTIMATES         | SCHEDULE               | INVOICES         | TIMESHEET         | P.O.       | REPORTS            | Ę | Ģ | 0 0 | <b>8</b> |
|--------------|----------|-------|-----------------------|------------------------|------------------|-------------------|------------|--------------------|---|---|-----|----------|
| 🖨 Company    | Settings | ~     |                       |                        |                  |                   |            |                    |   |   |     |          |
| General      |          |       | EMAIL Settin          | 19S<br>to your company | email to be able | to send emails fr | om your ow | n company address. |   |   |     |          |
| Tax & Terms  |          |       | Connect to ema        | il.                    |                  |                   |            |                    |   |   |     |          |
| Tags         |          |       | G Sign in with        | Google 🖷               | OFFICE 365       |                   | CONNECTIO  | DN .               |   |   |     |          |
| 🚨 Office Use | ers      |       |                       |                        |                  |                   |            |                    |   |   |     |          |
| 🎉 Field Empl | loyees   | ٢     | There is not an activ | e email connectio      | in.              |                   |            |                    |   |   |     |          |
| Vehicle Tr   | racking  | <     |                       |                        |                  |                   |            |                    |   |   |     |          |
| Reminder     | 'S       |       |                       |                        |                  |                   |            |                    |   |   |     |          |
| Reports      |          | <     |                       |                        |                  |                   |            |                    |   |   |     |          |
| 📕 Mobile Ap  | p        |       |                       |                        |                  |                   |            |                    |   |   |     |          |

On Edit Email Connection window, enter the **Username** and **Password** of your Yahoo account. Check the box for "Same login as IMAP" to avoid entering the information twice.

| MAP Connection Info |         |   | SMTP Connection I | nfo                |   |
|---------------------|---------|---|-------------------|--------------------|---|
|                     |         |   |                   | Same login as IMAP |   |
| Username *          |         |   | Username *        |                    |   |
| Password *          |         |   | Password *        |                    |   |
| dvanced Settings    |         |   | Advanced Settings |                    |   |
| Host *              |         |   | Host *            |                    |   |
| Port *              | 993     |   | Port *            | 587                |   |
| Protocol *          | SSL/TLS | ~ | Protocol *        | STARTTLS           | ~ |

Complete the information under both IMAP and SMTP Advanced Settings section.

IMAP Host: imap.secureserver.net Port: 993 Protocol: SSL/TLS

SMTP Host: smtpout.secureserver.net Port: 465 or 587 Protocol: STARTTLS

Click **SAVE** once done and the connection will be established.

When establishing an email integration with a **Yahoo account**, the best practice is to set up the SMTP configuration using **Port 465** and **Protocol SSL/TLS**. If you use Port 587 and Protocol STARTTLS, emails from IndusTrack will go into the Junk folder. On IMAP Connection, you need to use Port 993 and Protocol SSL/TLS.